## مراحل درخواست تسويه حساب اينترنتي

- ۱- ورود دانشجو به پروفایل در سامانه خدمات آموزشی با استفاده از کاربری و رمز عبور
  - ۲- انتخاب منوی مدیریت درخواست
- ۳- انتخاب تسویه حساب دانش آموختگان از بخش درخواست و کلیک بر روی گزینه ثبت

| زارت علوم ، تحقیقات و فاوری / | دانشگاه شمال غيردولتي-غيرانتفاعي                                 |                               |                       |         |         |       |            |           |               |          | سیستم م<br>آموزشی |
|-------------------------------|------------------------------------------------------------------|-------------------------------|-----------------------|---------|---------|-------|------------|-----------|---------------|----------|-------------------|
| تخاب واحد                     |                                                                  |                               |                       |         |         |       |            |           | /             | مديريت ه | درخواستها         |
| حذف و اضافه                   | گروه بندی درخواست : همه موارد                                    | 🗙 عنوان درخواست :             |                       |         | ٢       |       | 440        | درخواستما | درخواستماع، ح |          |                   |
| تائيديه انتخاب واحد           | جستجو بازنشانی                                                   |                               |                       |         | L       |       |            |           | 34-27         | <br>تک   | میل شدہ           |
| دروس دانشجو در نیمسال         |                                                                  |                               |                       |         |         |       |            |           |               |          |                   |
| دروس ارائه شده نیمسال         | رديف درخواست 🞝 堤                                                 | گروه درخواست                  | زمانبندی              | ئيمسال* | سنوات** | هزينه | پرداخت شده | نيمسال    | تاريخ ثبت     | وضعيت    | 0                 |
| ستعلام                        | ۱ انصراف از تحصيل (کارداني - کارشناسي)                           | فرم هاي آموزشي                | 00/07/19<br>10/07/190 | نامحدود | نامحدود | ۰     | ۰          |           | ثبت نشد       | ٥        | ليت               |
|                               | انصراف از تحصيل مختص كارداني مطابق<br>بخشنامه                    | فرم هاي آموزشي                | 00/08/08<br>99/08/08  | نامحدود | نامحدود | 0     | ۰          |           | ثبت نشد       | ٥.       | ٹیت               |
| الي<br>ديدت ديخماست جا        | تسویه حساب انتقالي و تغییر رشته- کارداني و<br>کلهناس             | فرم ه <mark>ا</mark> ي آموزشي | 00/08/1V              | نامحدود | نامحدود | ۰     | ۰          |           | ثبت نشد       | ه        | ليت               |
| مدیریت درخواست                | تسويه حساب دانش آموختگان- کارداني و<br>کارشناسي                  | فر <mark>م هاي آموزشي</mark>  | 00/01/1F<br>00/17/79  | نامحدود | نامحدود | ۰     | ۰          |           | ثبت نشد       | ٥        | ثبت               |
| للاعات آموزشي                 | ۵ درخواست حذف ترم کارداني و کارشناسي                             | ساير                          | 00/01/16<br>99/17/78  | نامحدود | نامحدود | 0     | 0          |           | ثبت نشد       | ٥.       | ثبت               |
| فيير كلمه عبور                | درخواست مرخصي تحصيلي- کارداني و<br>کارشناسی                      | فرم هاي آمو <mark>زشي</mark>  | 00/01/10<br>99/17/77  | نامحدود | نامحدود | •     | •          |           | ثبت نشد       | ٥        | لېت               |
| هدماي سيستم<br>المحه اصلي     | فرم معرفي به استاد ويژه دروس فقط نظري<br>γ (کاردانی و کارشناسی)  | فرم هاي آموزشي                | 00/08/01<br>99/08/08  | نامحدود | نامحدود | •     | •          |           | ثبت نشد       | 0        | ثبت               |
| -<br>روچ 🕒                    | گواهي اشتغال به تحصيل - مخصوص نظام<br>وظيفه (کاردانی و کارشناسی) | اشتغال به تحصيل               | 99/09/1X<br>00/17/79  | نامحدود | نامحدود | 0     | •          |           | ثبت نشد       | ۵        | لېت               |
|                               | م گواهی اشتغال به تحصیل - کاردانی و<br>کارشناسی                  | اشتغال به تحصيل               | 99/09/15<br>00/08/179 | نامحدود | نامحدود | ۰     | •          |           | ثبت نشد       | ٥        | ليت               |

۴- بعد از ورود، موارد زیر درج شده که موارد رنگی شده برای تکمیل درخواست میبایست انجام گردند.

| سیستم مدیریت<br>آموزشی سما | т<br>                                                                                                    | شگاه شمال غيردولتي-غيرانتفاعي                                                                                                    | ا دان | ت علوم ، تحقیقات و فناوری |
|----------------------------|----------------------------------------------------------------------------------------------------|----------------------------------------------------------------------------------------------------|-------|---------------------------|
| 6                          | مراحل بررسی درخواست                                                                                                    |                                                                                                    |       | ب واحد                    |
| C                          |                                                                                                    |                                                                                                    |       | ف و اضافه                 |
|                            | د : تسویه حساب دانش آموختکان- کارداني و کارشناسي<br>                                                                                                    | عنوان درخواست                                                                                                    |       | يديه انتخاب واحد          |
|                            | استحضار مي رساند مدارك مورد نياز در آدرس http://bYn.ir/mY۹۹۴۷ ثبت شده و ضمنا موارد زير بايد در بخش مربوطه درج                                                                                                    | توضيحات درخواست :: ضمن عرض خوش آمد و تبريك به مناسبت دانش آموختگي، به                                                                                       |       | اس دانشجو در نیمسال       |
|                            | .ر فسمت اسناد مورد نیاز، مدارك مربوط به صندوق رفاه، فرم معرفي به استاد و تسویه مالي باركذاري شود. فیش هاي مربوط به<br>اریز گردد. دانشجویان دختر باید دو فیش مجزا به مبلغ ۲۵۰۰۰ تومان و ۲۵۰۰۵تومان پرداخت نمایند و دانشجویان پسر باید دو | کردد: ۱- در بخش تبت درخواست، شماره تلفن همراه متقاضي و والدين وارد کردد. ۲- ه<br>امور مالي به صورت مجزا و به شماره حساب ۸۶۰۴۳۱۱ دانشگاه شمال نزد بانك ملت و |       | س ارائه شده نیمسال        |
|                            | ومان پرداخت نمایند و در قسمت ارسال مدارك تسویه مالي بارگذاري نمایند.<br>                                                                                                    | فیش مجزا ۲۵۰۰۰ تومان و ۳۰۰۰۳ ت                                                                                                    |       | دم                        |
|                            | مدارک مورد نیاز                                                                                                    | محدودیت ها                                                                                                    |       |                           |
|                            | ( : فرم معرف به استاد                                                                                                    | تعداد محدودیت در نیمسال ( (۱۴۰۹) : ۱ از نامحدود                                                                                                    |       |                           |
|                            |                                                                                                    |                                                                                                    |       | ت درخواست ها              |
|                            | ۱ : تسویه صدوق راهه                                                                                                    | العداد محدودیت در سوات : ۲ از نامحدود                                                                                                    |       | یریت درخواست              |
|                            | ۳ : مدارك مربوط به پذيرش و تبت نام                                                                                                    | هزينه : ٥                                                                                                    |       | ت آموزشي                  |
|                            | ۴ : تسویه مالي :: (اجباری)                                                                                                    |                                                                                                    |       |                           |
|                            |                                                                                                    |                                                                                                    | 0     |                           |
|                            | ت درخواست                                                                                                    | ئىد                                                                                                    | 1     |                           |
|                            |                                                                                                    |                                                                                                    | 0     |                           |

دانشگاه شمال نزد بانک ملت واریز کردد. دانشجویان دختر باید دو قیش مجزا به مبلغ ۲۵۰۰۰ نومان و ۲۵۰۰۰ نومان پرداخت نمایند و دانشع پسر باید دو فیش مجزا ۲۵۰۰۰ تومان و ۳۰۰۰۰ تومان پرداخت نمایند و در قسمت ارسال مدارک تسویه مالی بارگذاری نمایند.

را

بعد از اینکه جدول بالا را مطالعه کردید و شماره حساب برای دریافت مبلغ واریزی را دریافت نمودید گزینه <mark>ثبت درخواست</mark> کلیک نمایید.

- ۵- درخواست مورد نظر را تایپ نموده و بعد گزینه ثبت درخواست را زده و پیغامی که می آید را تایید کنید.
- ۶- در قسمت اسناد که در زیر نشان داده شده است فیش واریزی که در مرحله ۴ گفته شد را در بخش تسویه مالی بارگذاری نموده و بعد تکمیل درخواست را بزنید تا کارشناسان مراحل را به ترتیب انجام دهند.

|   | کد رهگیری : ۶ <b>۶۴۶۹-۱۰۷۸۳۱</b> |                                           |       |             |                                                                                                    |        | متن درخواست : <b>سلام</b> |               |              |                  |                   |              |   | تائيديه انتخاب واحد   |
|---|----------------------------------|-------------------------------------------|-------|-------------|----------------------------------------------------------------------------------------------------|--------|---------------------------|---------------|--------------|------------------|-------------------|--------------|---|-----------------------|
|   |                                  |                                           |       |             |                                                                                                    |        |                           |               | F            | γ.               | Y                 |              |   | دروس دانشجو در نیمسال |
|   |                                  |                                           |       |             |                                                                                                    |        |                           | تكميل درخواست | برداخت هزيته | فرمهاي مورد نیاز | اسناد مورد نیاز   | ليت درخواست  |   | دروس ارائه شده نیمسال |
|   |                                  | د انتخاب و اسال الزامان و جوم مناسب دقت ا |       |             |                                                                                                    |        |                           |               |              |                  |                   | استعلام      |   |                       |
|   |                                  |                                           |       |             |                                                                                                    |        |                           |               |              |                  |                   | _            |   | گزارش                 |
|   | ×                                | 2                                         |       | تاريخ ارسال | ارسال ضروري است                                                                                                    | اولويت |                           | ۲             | نوع سا       |                  |                   | رديف         |   | مالي                  |
|   | حذف سند                          | مشاهده                                    | ارسال |             |                                                                                                    | ۲      |                           |               |              |                  | به استاد          | ۱ فرم معرفي  |   | مديريت درخواست ها     |
|   | حذف ستد                          | مشاهده                                    | ارسال |             | <u>.</u>                                                                                                    | ٣      |                           |               |              |                  | دوق رفاه          | ۲ تسویه صنا  |   | مديريت درخواست        |
|   | حذف سند                          | مشاهده                                    | ارسال |             | 1                                                                                                    | ٨      |                           |               |              | ، نام            | وط به پذیرش و ثبت | ۳ مدارك مربر |   | اطلاعات آموزشي        |
| ſ | حذف سند                          | مشاهده                                    | ارسال |             | <ul> <li>Image: A set of the set of the</li></ul> | ٩      |                           |               |              |                  | ¢.                | ۴ تسویه مالې |   | تغيير كلمه عبور       |
| L |                                  | _                                         |       | _           | _                                                                                                    | _      |                           | _             | _            | _                | _                 |              | ? | راهنمای سیستم         |